| 1 申し込み①<br>登 ょうころ                          | 締<br>前日の 18<br>締め切り日を<br>申し込み | め切りは<br>3:30 までです。<br>3:30 までです。<br>3:30 までです。<br>3:30 までです。 | 0 | <b>申し込み②</b><br>《 戻る                                                                           | 中央林間幼稚園                                                                                          | ≈ 97% <b>—</b> )<br>Č         |
|--------------------------------------------|-------------------------------|--------------------------------------------------------------|---|------------------------------------------------------------------------------------------------|--------------------------------------------------------------------------------------------------|-------------------------------|
| ¢.                                         | ●時間変更・キャ                      | ンセルは幼稚園ま                                                     | で | 月極をご希望の1号・新2号の方は前月<br>月極の方はキッズルーム申し込みの際<br>願いします。                                              | 月25日18時半までに忘れずに申請してく<br>系に「月極申込者」を選択してください                                                       | ください。<br>か。1ヶ月分まとめての申し込みにご協力お |
| ② 幼稚園への運絡<br>欠席・遅刻連絡                       | の願                            | バレます。<br>                                                    |   | 現在、お仕事をされている方、通院の<br>*申込受付の締切時間はこちらをご確                                                         | 0場合のみの利用とさせていただいてい<br>認ください。<br>月ごとの申込▼                                                          | \ます。                          |
| キッズルーム連絡                                   | キッズルーム連絡。                     | )                                                            |   |                                                                                                | く今週                                                                                              |                               |
| 日 お知らせ・アンケート<br>れんらく受信一覧                   |                               | ><br>>                                                       |   | <b>5月2日(月)</b><br>朝キッズ(月極申込者)<br>朝キッズ(1号・新2号・2号短時間)<br>午後キッズ(14時降園)月極申込者<br>午後キッズ(14時降園)1号・新2号 |                                                                                                  | >                             |
| 幼稚園からのお知らせ                                 |                               | >                                                            |   | 5月3日(火) 圆休園日                                                                                   |                                                                                                  |                               |
| スケジュール                                     |                               | >                                                            |   | 5月4日 (水) 圆休園日                                                                                  |                                                                                                  |                               |
| <ul> <li>         ・ ◆ 各種設定     </li> </ul> |                               | /                                                            |   | 5月5日(木) ⑧休園日<br>5月6日(余)                                                                        |                                                                                                  |                               |
| 設定変更<br>パソコン用マイページ情報                       |                               | >                                                            |   | 朝キッズ(月極申込者)<br>朝キッズ (月極申込者)<br>年後キッズ (1号・新2号・2号短時間)<br>午後キッズ(14時降園)月極申込者<br>午後キッズ(14時降園)1号・新2号 | 田<br>王<br>王<br>王<br>王<br>王<br>王<br>王<br>王<br>王<br>王<br>王<br>王<br>王<br>王<br>王<br>王<br>王<br>王<br>王 | はひち日付を<br>訳します。 ・             |
| 健 よくある質問                                   |                               |                                                              |   | <b>5月7日(土)</b> 圈体圈日                                                                            |                                                                                                  |                               |
| よくある質問を見る                                  |                               | >                                                            | 1 | 5月8日(日) 膨休園日                                                                                   |                                                                                                  |                               |
| Ø                                          | ホームページ                        |                                                              |   |                                                                                                | <ul><li>&lt; 今週</li></ul>                                                                        |                               |
| 0                                          | 幼稚園情報                         |                                                              |   | ▲ お申込みしたい預かり保育が表示され                                                                            | ない、または日付を押せない場合は、                                                                                | 恐れ入りますが幼稚園まで直接お問い合わ           |
| ■ 施設選択                                     | 中央林間幼稚園                       | ? ヘルプ                                                        |   | 施設選択                                                                                           | <b>止</b> 中央林間幼稚園                                                                                 | ⑦ ヘルプ                         |

| 申し込み③                       | ♀ 97%<br>中央林間幼稚園                 | ; <b>—</b> ) |
|-----------------------------|----------------------------------|--------------|
| 14<br>5                     | <mark>€</mark> 言語を選択<br>キッズルーム連絡 | ▼            |
| 《 戻る                        |                                  |              |
| <b>申し込みを行う預かり保育を選択してくださ</b> | <b>さい</b><br>絡について」をご確認ください。     |              |
| 2022年05月02日(月)              |                                  |              |
| 朝キッズ(月極申込者)                 | パターンを選択します。                      |              |
| 朝キッズ(1号・新2号・2号短時間)          | 月極申請した方は                         |              |
| 午後キッズ(14時降園)月極申込者           | 「月極申込者」を選択してくださ                  | :<br>U 1,    |
|                             | 2 認定区分によって表示される                  | )            |
| び 幼稚園への連絡                   | パターンが異なります。                      |              |
| 欠席・遅刻連絡                     |                                  | >            |
| キッズルーム連絡                    |                                  | >            |
| キッズルーム月極の申込                 |                                  | >            |
| ー<br>回 お知らせ・アンケート<br>ー      |                                  |              |
| れんらく受信一覧                    |                                  | >            |
| 幼稚園からのお知らせ                  |                                  | >            |
| スケジュール                      |                                  | >            |
| アンケート                       |                                  | >            |
| 施設選択                        | ● 中央林間幼稚園 ⑦ ヘルプ                  |              |

| 申し込み④                                                                                                    | 中央林間幼稚園                                                                     | ♀ 97% ■                                               |
|----------------------------------------------------------------------------------------------------|-----------------------------------------------------------------------------|-------------------------------------------------------|
| 14<br>5                                                                                                    | - キッズルーム連絡                                                                  | <mark>G</mark> 言語を選択   ▼                              |
| 《 戻る                                                                                                    |                                                                             |                                                       |
| 2022年05月02日(月)                                                                                                    |                                                                             |                                                       |
| 午後キッズ(14時降園)月極申込者                                                                                                    |                                                                             |                                                       |
| <ul> <li>きっずてすとちゃん</li> <li>午後キッズ(14時降園)月極申込者を申し込</li> <li>午後キッズ(14時降園)月極申込者を申し込</li> <li>まだ申込みは行われていません。</li> <li>お迎え時刻(必須)</li> <li>16 こ 時 00 こ 分</li> <li>理由を選択してください(必須)</li> <li>サッカー こ</li> <li>連絡事項</li> <li>祖母迎え</li> </ul> | まない<br>b<br>預かり時間を入<br>午後キッズは<br>もお願いし<br>連絡事項が<br>記入してくが<br>「連絡する」<br>完了です | 、力します。<br>課外の選択<br>/ます。<br>ある方は<br>ださい。<br>を押すと<br>す。 |
|                                                                                                    | 連絡する                                                                        |                                                       |

| ✔<br>⑦ 幼稚園への連絡 |                  |       |   |
|----------------|------------------|-------|---|
| 欠席・遅刻連絡        |                  |       | > |
| キッズルーム連絡       |                  |       | > |
| キッズルーム月極の申込    |                  |       | > |
| ── 施設選択        | <b>止</b> 中央林間幼稚園 | ⑦ ヘルプ |   |

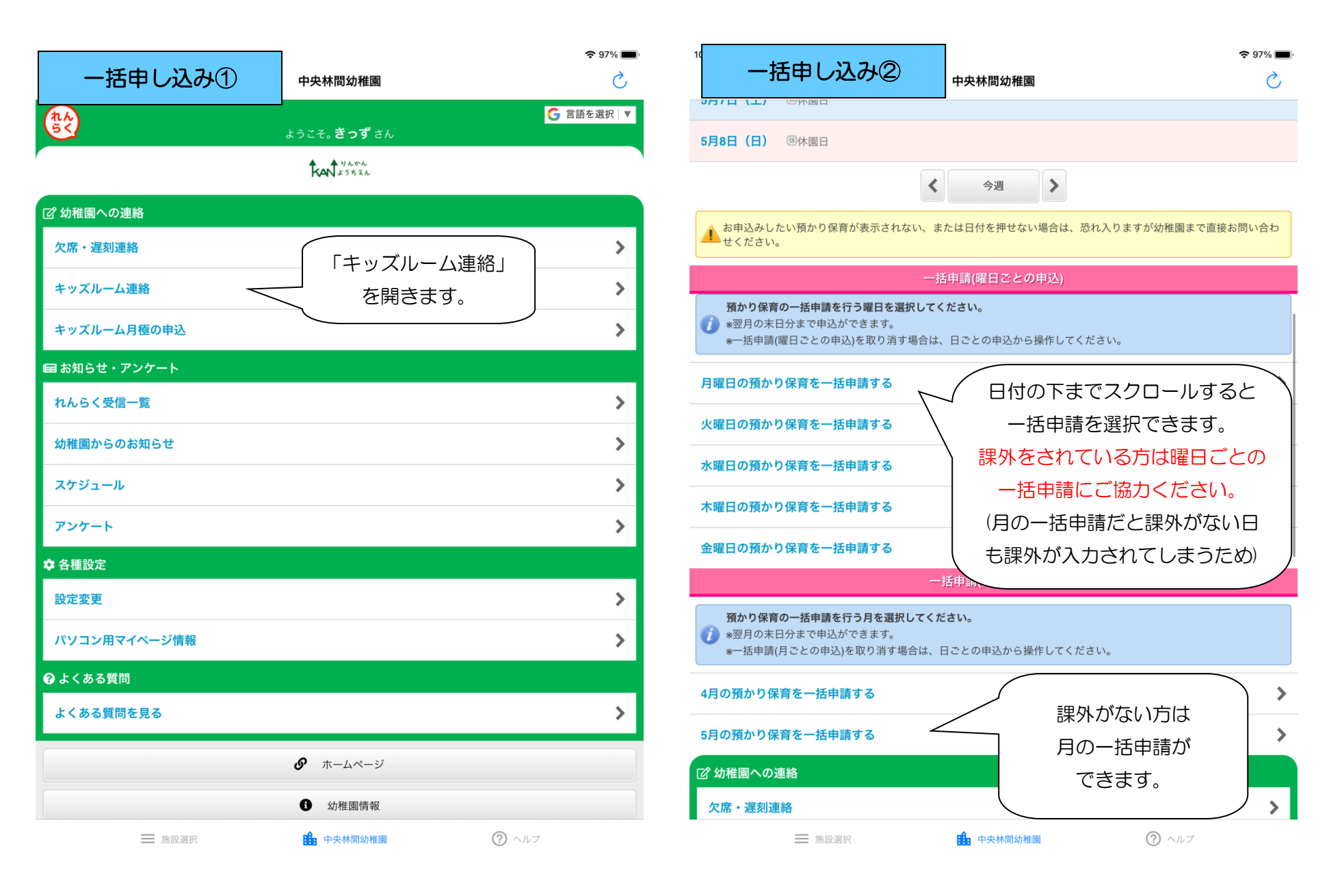

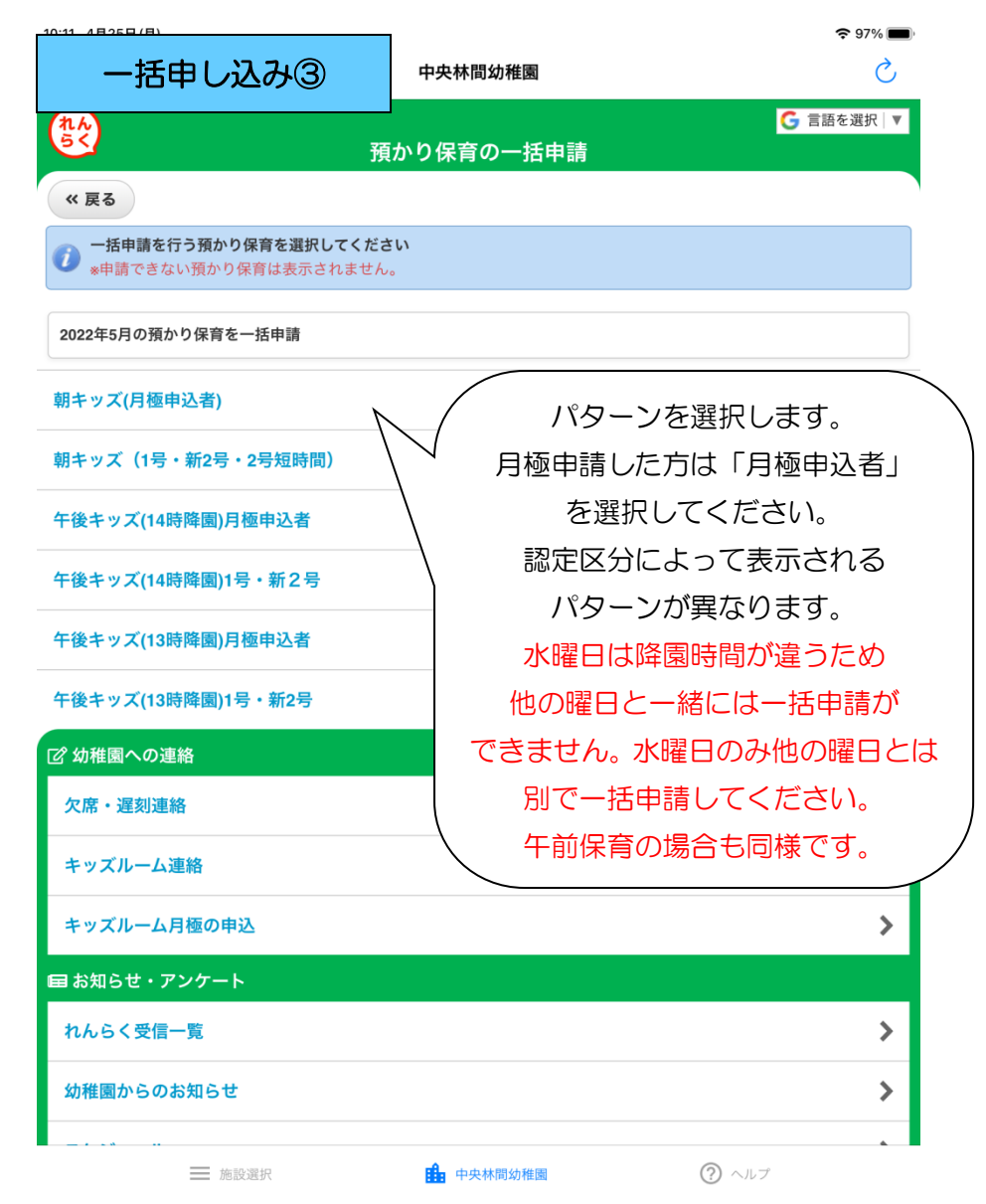

| 10:11 48258 (8)                          |              | 🗢 97% 🔲       |
|------------------------------------------|--------------|---------------|
| ー括申し込み④                                  | 中央林間幼稚園      | Ś             |
|                                          | 全ての日付をチェック   |               |
| <b>5月1日(日)</b> <sup>(</sup> )休園日<br>休園日  |              |               |
| 5月2日(月)                                  |              | Ο             |
| <b>5月3日(火)</b> 健休園日<br>休園日               |              |               |
| <b>5月4日(水)</b> ④休園日<br>休園日               |              |               |
| <b>5月5日(木)</b> 選休國日<br>休國日               |              |               |
| 5月6日(金)                                  |              | Ο             |
| <b>5月7日(土)</b> ⑧休園日<br>休園日               |              |               |
| <b>5月8日(日)</b> <sup>(1)</sup> 休園日<br>休園日 |              |               |
| <b>5月9日(月)</b> 保育参観(中・長A)                |              |               |
| 5月10日(火) 保育参観(中・長B)                      | アレムショー 選択します | -<br>1555 – O |
| 5月11日 (水)                                |              |               |
| 5月12日(木) 内科検診                            |              | 0             |
| 5月13日 (金) 歯科検診                           |              | Ο             |
| <b>5月14日(土)</b> (8)休園日<br>休園日            |              |               |
| 施設選択                                     | 中央林間幼稚園 ⑦    | ヘルプ           |

| 一括申し込み⑤                                  | 中央林間幼稚園                         | ≈ 97% <b>—</b><br>Č |
|------------------------------------------|---------------------------------|---------------------|
| き<br>で<br>予<br>デ<br>予                    | かり保育の一括申請                       | G 言語を選択   ▼         |
| 《 戻る                                     |                                 |                     |
| 2022年5月の預かり保育を一括申請                       |                                 |                     |
| 午後キッズ(14時降園)月極申込者                        |                                 |                     |
| 2日, 6日, 9日, 10日, 12日, 13日, 16日, 17日, 19日 | ], 23日, 24日, 26日, 27日, 30日, 31日 |                     |
|                                          |                                 |                     |

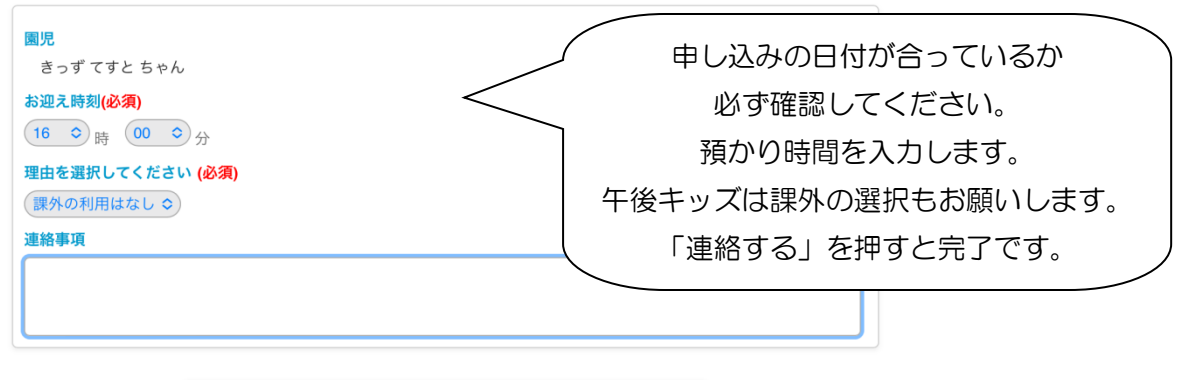

連絡する

| 🕜 幼稚園への連絡    |                  |       |   |
|--------------|------------------|-------|---|
| 欠席・遅刻連絡      |                  |       | > |
| キッズルーム連絡     |                  |       | > |
| キッズルーム月極の申込  |                  |       | > |
| ■ お知らせ・アンケート |                  |       |   |
| ── 施設選択      | <b>止</b> 中央林間幼稚園 | ⑦ ヘルプ |   |

| 月極申請①                                                                                                    | 締め切りは前月 25 日 18:30<br>までです。<br>1 号と新2号の方で月の利用料金<br>が 14,000 円を超える方は<br>申請をお願いします。 | <b>れん</b><br>ちく<br>(※ 戻る                                                                                                    |
|----------------------------------------------------------------------------------------------------|-----------------------------------------------------------------------------------|----------------------------------------------------------------------------------------------------|
| ご 幼稚園への連絡         欠席・遅刻連絡         キッズルーム連絡         キッズルーム月極の申込         ■ お知らせ・アンケート         れんらく受信一覧         幼稚園からのお知らせ         スケジュール         アンケート | ・<br>「キッズルーム月極の申込」<br>を開きます。・<br>・<br>、                                           | <ul> <li>*申込で</li> <li>きっずてす。</li> <li>キッズ月極</li> <li>ダ幼稚園へ</li> <li>欠席・遅刻</li> <li>キッズルー</li> <li>キッズルー</li> <li>キッズルー</li> <li>エンズルー</li> <li>ロボ知らせ</li> <li>れんらく</li> </ul> |
| <ul> <li>◆ 各種設定</li> <li>設定変更</li> <li>パソコン用マイページ情報</li> <li>● よくある質問</li> <li>よくある質問を見る</li> </ul>                                                  | <ul> <li>ホームページ</li> <li>幼稚園情報</li> </ul>                                         | 幼稚園から<br>スケジュー<br>アンケー↓<br>◆ 各種設定<br>設定変更<br>パソコン♪<br>♀ よくある                                                                                                    |

| 月極申請②                                                 | 中央林間幼稚園           | ÷      | 97% 🛑 |
|-------------------------------------------------------|-------------------|--------|-------|
| **                                                    | ズルーム月極の申込         | G 言語を送 | 選択│▼  |
| 《 戻る                                                  |                   |        |       |
| <b>申込を行う預かり保育の月極を選択してくださ</b><br>※申込できない預かり保育の月極は表示されま | <b>さい</b><br>∶せん。 |        |       |
| きっずてすと                                                |                   |        |       |
| キッズ月極                                                 | を開きます。            |        | >     |
| 🕜 幼稚園への連絡                                             |                   |        |       |
| 欠席・遅刻連絡                                               |                   |        | >     |
| キッズルーム連絡                                              |                   |        | >     |
| キッズルーム月極の申込                                           |                   |        | >     |
| 回 お知らせ・アンケート                                          |                   |        |       |
| れんらく受信一覧                                              |                   |        | >     |
| 幼稚園からのお知らせ                                            |                   |        | >     |
| スケジュール                                                |                   |        | >     |
| アンケート                                                 |                   |        | >     |
| ✿ 各種設定                                                |                   |        |       |
| 設定変更                                                  |                   |        | >     |
| パソコン用マイページ情報                                          |                   |        | >     |
|                                                       |                   |        |       |
| 施設選択                                                  | 🏦 中央林間幼稚園         | ② ヘルプ  |       |

|                                                                                               |                                               | 중 97% ■                                 |
|-----------------------------------------------------------------------------------------------|-----------------------------------------------|-----------------------------------------|
| 月極申請③                                                                                         | 中央林間幼稚園                                       | 5                                       |
| nh<br>5                                                                                       |                                               | G 言語を選択 ▼                               |
|                                                                                               | キッスルーム月極の甲込                                   |                                         |
| 《 戻る                                                                                          |                                               |                                         |
| <ul> <li>申込を行う預かり保育の月極の期間を</li> <li>*月極の申込みをされた場合は、あわ、</li> <li>*受付開始前のものは表示されません。</li> </ul> | : <b>選択してください</b><br>せて「預かり保育の連絡」にて日毎の申]<br>。 | 请もお願い致します。                              |
| きっず てすと                                                                                       |                                               |                                         |
| キッズ月極                                                                                         |                                               |                                         |
| 022年度                                                                                         |                                               |                                         |
| <b>4月</b><br>2022年4月1日~4月30日                                                                  |                                               | <br>締切                                  |
| <b>5月</b><br>2022年5月1日~5月31日                                                                  |                                               | こしたい >                                  |
| <b>6月</b><br>2022年6月1日~6月30日                                                                  | 月を送け                                          | x ( ) x x x x x x x x x x x x x x x x x |
| <b>7月</b><br>2022年7月1日~7月31日                                                                  |                                               | >                                       |
| <b>8月</b><br>2022年8月1日~8月31日                                                                  |                                               | >                                       |
| <b>9月</b><br>2022年9月1日~9月30日                                                                  |                                               | >                                       |
| <b>10月</b><br>2022年10月1日~10月31日                                                               |                                               | >                                       |
| <b>11月</b><br>2022年11月1日~11月30日                                                               |                                               | >                                       |
|                                                                                               | <b>由</b> 中央林間幼稚園                              | ⑦ ヘルプ                                   |

|                                                                  | _                                                      |               |
|------------------------------------------------------------------|--------------------------------------------------------|---------------|
| 月極申請④                                                            | 中央林間幼稚園                                                |               |
| *:                                                               | ッズルーム月極の申込                                             | 5 言語を選択│▼     |
| 《 戻る                                                             |                                                        |               |
| 以下の内容で、キッズルーム月極の申込を行     よろしければ「申込する」ボタンを押してく                    | います。<br>ださい。                                           |               |
| きっず てすと                                                          |                                                        |               |
| キッズ月極                                                            |                                                        |               |
| 022年度                                                            |                                                        |               |
| <b>月極</b><br>キッズ月極<br>期間<br>5月<br>(5月1日~5月末日)<br>連絡事項            | 「申込する」を押して完了で<br>締め切り日を過ぎてからの<br>申請・キャンセルはできませ<br>申込する | す。<br>D<br>た。 |
| <ul> <li>ご 幼稚園への連絡</li> <li>欠席・遅刻連絡</li> <li>キッズルーム連絡</li> </ul> | 申請をした後 1か月まとめての                                        | >             |
| キッズルーム月極の申込                                                      | キッス中し込みに<br>協力お願いします。                                  | >             |

中央林間幼稚園

施設選択

⑦ ヘルプ

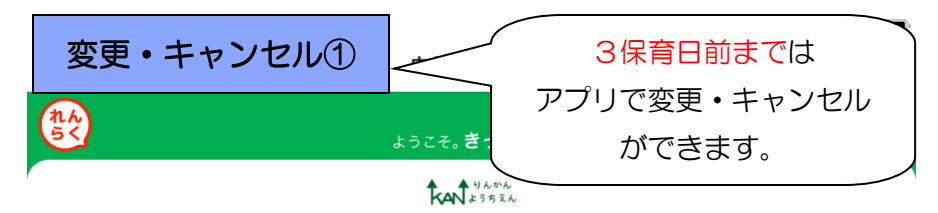

| □ 幼稚園への連絡    |                 |   |
|--------------|-----------------|---|
| 欠席・遅刻連絡      |                 | > |
| キッズルーム連絡     | 「キッスルーム連絡」      | > |
| キッズルーム月極の申込  | 2冊0よ9。          | > |
| ■ お知らせ・アンケート |                 |   |
| れんらく受信一覧     |                 | > |
| 幼稚園からのお知らせ   |                 | > |
| スケジュール       |                 | > |
| アンケート        |                 | > |
| ✿ 各種設定       |                 |   |
| 設定変更         |                 | > |
| パソコン用マイページ情報 |                 | > |
| 😯 よくある質問     |                 |   |
| よくある質問を見る    |                 | > |
|              | <b>の</b> ホームページ |   |
|              | 幼稚園情報           |   |
| 施設選択         |                 |   |

変更・キャンセル2

中央林間幼稚園

## 《 戻る

月極をご希望の1号・新2号の方は前月25日18時半までに忘れずに申請してください。 月極の方はキッズルーム申し込みの際に「月極申込者」を選択してください。1ヶ月分まとめての申し込みにご協力お 願いします。

1 現在、お仕事をされている方、通院の場合のみの利用とさせていただいています。 \*申込受付の締切時間はこちらをご確認ください。

月ごとの申込▼

> 今週

5月9日(月) 保育参観(中・長A) 朝キッズ(月極申込者) 朝キッズ(1号・新2号・2号短時間) 午後キッズ(14時降園)月極申込者 午後キッズ(14時降園)1号・新2号 きっずてすと[~16:00] 5月10日(火) 保育参観(中・長B)

朝キッズ(月極申込者) 朝キッズ(1号・新2号・2号短時間) 午後キッズ(14時降園)月極申込者 午後キッズ(14時降園)1号・新2号

## 5月11日(水)

朝キッズ(月極申込者) 朝キッズ(1号・新2号・2号短時間) 午後キッズ(13時降園)月極申込者 午後キッズ(13時降園)1号・新2号

5月12日(木) 内科検診

朝キッズ(月極申込者) 朝キッズ(1号・新2号・2号短時間) 午後キッズ(14時降園)月極申込者 午後キッズ(14時降園)1号・新2号

## 5月13日 (金) 歯科検診

朝キッズ(月極申込者) 朝キッズ(1号・新2号・2号短時間) 午後キッズ(14時降園)月極申込者 午後キッズ(14時降園)1号・新2号

 施設選択

中央林間幼稚園

? ヘルプ

変更・キャンセル

したい日付を

選択します。

>

5

奈 96% ■ Ċ,

| 変更・キャンセル③                            |                             |           | 変更・キャンセル④                         |                  | 중 96% ■            |
|--------------------------------------|-----------------------------|-----------|-----------------------------------|------------------|--------------------|
|                                      | 中央林简幼稚園                     |           |                                   | 中央林間幼稚園          |                    |
|                                      | S<br>キッズルーム連絡               | 言語を選択│▼   | 1.6<br>5                          | キッズルーム連絡         | <b>し</b> 言語を選択   ♥ |
| 《 戻る                                 |                             |           | 《 戻る                              |                  |                    |
| 申し込みを行う預かり保育を選択してくださ                 | <b>い</b><br>各について」をご確認ください。 |           | 2022年05月09日(月)                    |                  |                    |
|                                      |                             |           | 午後キッズ(14時降園)1号・新2号                |                  |                    |
| 2022年05月09日(月)                       |                             |           | きっず てすと ちゃん                       |                  |                    |
| 朝キッズ(月極申込者)                          |                             | >         | ✓ 午後キッズ(14時降園)1号・新2号の申込を          | 取消する             |                    |
| 朝キッズ(1号・新2号・2号短時間)                   |                             | >         | <b>お迎え時刻(必須)</b><br>16 ≎ 時 00 ≎ 分 | ++               | マンセルの場合            |
| 午後キッズ(14時降園)月極申込者                    |                             | <b>``</b> | 理田を選択してくたさい (必須)<br>課外の利用はなし ≎    |                  |                    |
| 午後キッズ(14時降園)1号・新2号<br>きっずてすと[〜16:00] | 変更・キャンセル                    | >         | 連絡事項                              |                  | 追りる」を押りて<br>完了です。  |
| ⑦ 幼稚園への連絡                            | したいハターンを                    |           |                                   |                  | _                  |
| 欠席・遅刻連絡                              | 選択します。                      | >         |                                   | 連絡する             |                    |
| キッズルーム連絡                             |                             | >         |                                   |                  |                    |
| キッズルーム月極の申込                          |                             | >         | 🕜 幼稚園への連絡                         |                  |                    |
| 目 お知らせ・アンケート                         |                             |           | 欠席・遅刻連絡                           |                  | >                  |
| れんらく受信一覧                             |                             | >         | キッズルーム連絡                          |                  | >                  |
| 幼稚園からのお知らせ                           |                             | >         | キッズルーム月極の申込                       |                  | >                  |
| スケジュール                               |                             | >         | ー<br>目 お知らせ・アンケート                 |                  |                    |
| アンケート                                |                             | >         | れんらく受信一覧                          |                  | >                  |
| 施設選択                                 | <b>山</b> 中央林間幼稚園 ⑦ ヘルプ      |           | 施設選択                              | <b>止</b> 中央林間幼稚園 | ⑦ ヘルプ              |

| 変更・キャンセル⑤                                                                                                    | 中央林間幼稚園                    | ≈ 96% <b>■</b> |
|----------------------------------------------------------------------------------------------------|----------------------------|----------------|
| The state of the state of the s | <mark>G</mark><br>キッズルーム連絡 | 言語を選択│▼        |
| 《 戻る                                                                                                    |                            |                |
| 2022年05月09日(月)                                                                                                    |                            |                |
| 午後キッズ(14時降園)1号・新2号                                                                                                    |                            |                |
| <b>きっず てすと</b> ちゃん                                                                                                    |                            |                |
| ○ 午後キッズ(14時降園)1号・新2号の申込を目                                                                                                    | 収消する                       |                |
| お迎え時刻(必須)                                                                                                    | 変更の場合                      |                |
|                                                                                                    | ・ 時間を再度入力します。              |                |
| (課外の利用はなし ◆                                                                                                    | 「連絡する」を押すと                 |                |
| 連絡事項                                                                                                    | 一、一一完了です。                  |                |
| ファミサポ送迎                                                                                                    |                            |                |

連絡する

| ② 幼稚園への連絡    |                  |        |   |
|--------------|------------------|--------|---|
| 欠席・遅刻連絡      |                  |        | > |
| キッズルーム連絡     |                  |        | > |
| キッズルーム月極の申込  |                  |        | > |
| ■ お知らせ・アンケート |                  |        |   |
| れんらく受信一覧     |                  |        | > |
| 施設選択         | <b>止</b> 中央林間幼稚園 | () ヘルプ |   |